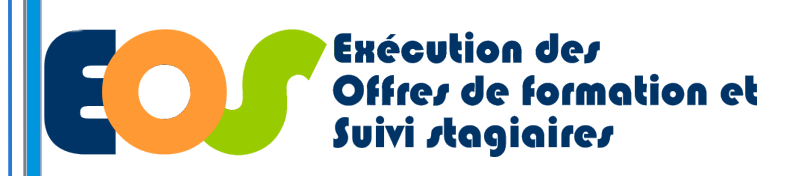

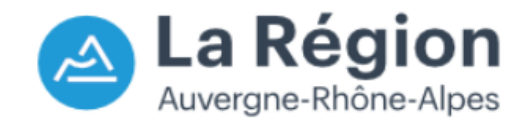

21/10/2022

1

Procédure organisme de formation

## **CONSULTER LE SUIVI DES REALISATIONS**

| chercher son dossier                                           |                                                                      | Z <u>éfir</u> <b>Exécution des</b>         |  |  |  |  |  |
|----------------------------------------------------------------|----------------------------------------------------------------------|--------------------------------------------|--|--|--|--|--|
| Depuis le menu, dérouler :<br>Suivi dossiers                   |                                                                      | Offres de formation et<br>Suivi stagiaires |  |  |  |  |  |
| Cliquer sur gérer mes dossiers                                 |                                                                      | Suivi dossiers V Outils V Administration   |  |  |  |  |  |
|                                                                | Contraction des                                                      | Gérer mes dossiers                         |  |  |  |  |  |
| Saisir les références du dossier                               | Suivi stagiaires                                                     | Rechercher des saisies de prestation       |  |  |  |  |  |
|                                                                | Suivi dossiers 🔻 Outils 🔻 Administration 🔻                           | Rechercher une demande de paiement         |  |  |  |  |  |
| Lancer la recherche                                            | Accueil->Mes dossiers en cours                                       | Rechercher une demande de modification     |  |  |  |  |  |
|                                                                | Mes dossiers en cours                                                |                                            |  |  |  |  |  |
| 5 Cliquer sur la loupe                                         | Programme Tous les programmes  V Tous les lot                        | ts 🗸 Tous les BC 🗸                         |  |  |  |  |  |
| Anichage .                                                     | N° dossier N° lot N° BC                                              |                                            |  |  |  |  |  |
| <b>A</b> : Dossier type subvention /<br>marché à quantité fixe | Etat des dossiers :  Non démarré  En cours de réalis                 | ation/exécution I En cours de solde        |  |  |  |  |  |
| •                                                              | └ Soldé └ Tous                                                       |                                            |  |  |  |  |  |
| <b>B</b> : Marché à bon de commande                            | Lancer                                                               | la recherche 4 nuler la recherche          |  |  |  |  |  |
|                                                                |                                                                      | Aucun enregistrement trouvé                |  |  |  |  |  |
|                                                                |                                                                      |                                            |  |  |  |  |  |
| Prog. N° lot                                                   | N° N° Dossier/ Date Date Etat dossier<br>Dossier recond BC début fin | Intitulé du lot Organisme                  |  |  |  |  |  |
| A                                                              |                                                                      |                                            |  |  |  |  |  |

| Programme                      | N°<br>marché | N°<br>lot | N°<br>recond | N°<br>BC | Début<br>exécution | Fin<br>exécution | Libellé de la formation                           | OF titulaire(s) | Type gpt | Montant TTC | Effectif visè | Etat                 |
|--------------------------------|--------------|-----------|--------------|----------|--------------------|------------------|---------------------------------------------------|-----------------|----------|-------------|---------------|----------------------|
| Former Pour l'Emploi 2021-2025 | 202          | 001       |              |          | 12/10/2021         | 11/04/2023       | Préparation au test technique du monitorat de ski |                 | 15       | 137 052.00  | 30.00         | En cours d'execution |
| Former Pour l'Emploi 2021-2025 | 202          | 001       |              | 1        | 06/12/2021         | 11/04/2023       | Préparation au test technique du monitorat de ski |                 | 1S       | 137 052.00  |               | En cours de Solde    |

Y:\DFA\07 OUTILS & PROCEDURES SI\02 APPLICATIONS FC\EOS\PROCEDURE\STRUCTURES\2022

Unité Système d'Information - Direction de la Formation et de l'Orientation

Application EOS - V13.70.09.00

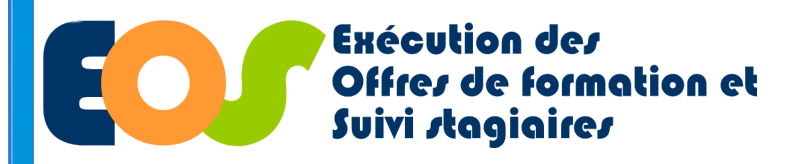

21/10/2022

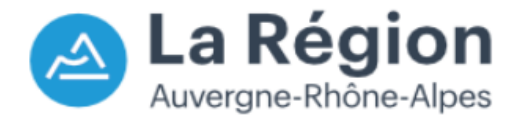

Procédure organisme de formation

## **CONSULTER LE SUIVI DES REALISATIONS**

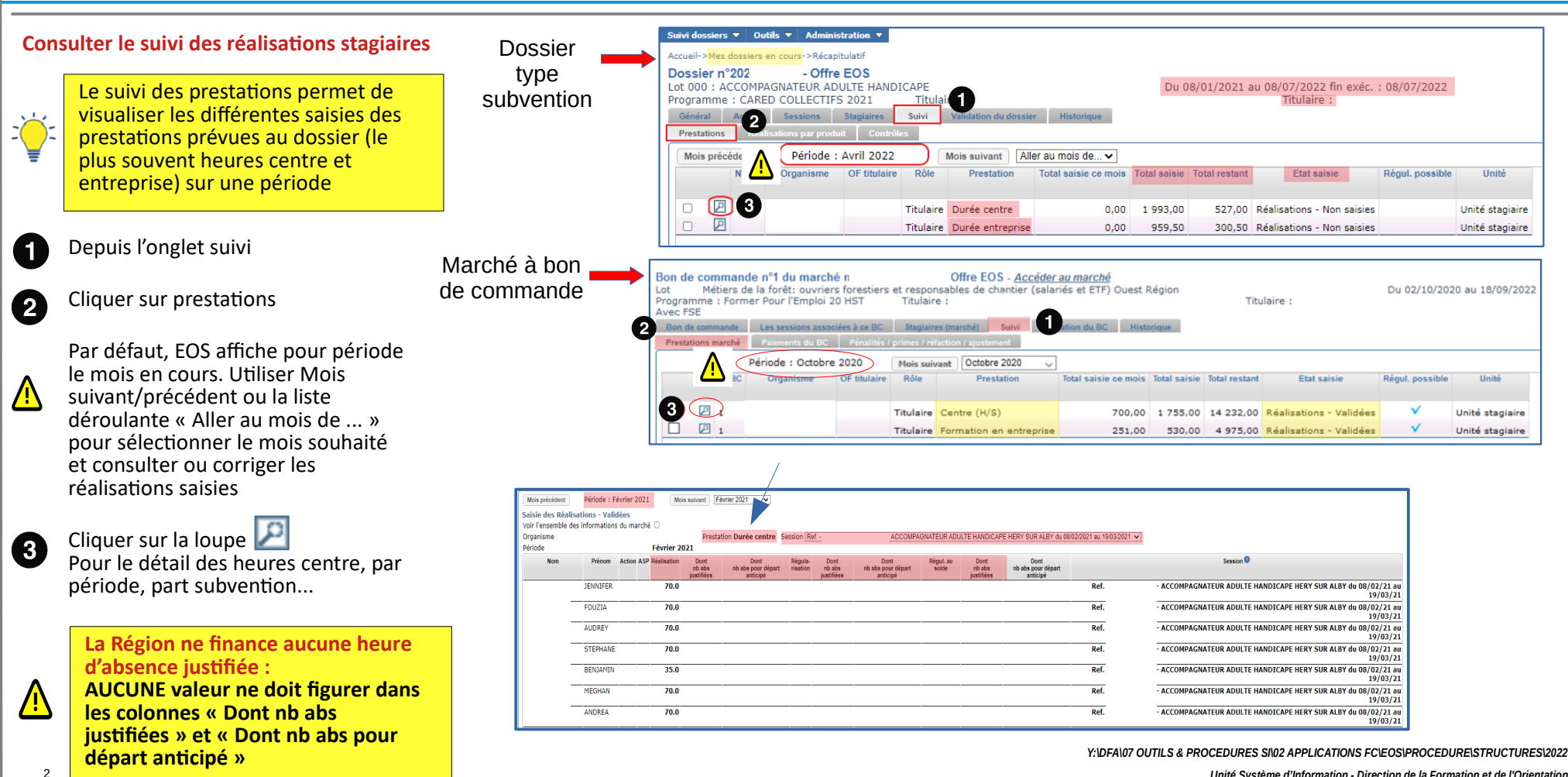

Unité Système d'Information - Direction de la Formation et de l'Orientation